## Guide til installation af patientportalen på din telefon

Installation på en iPhone eller iPad

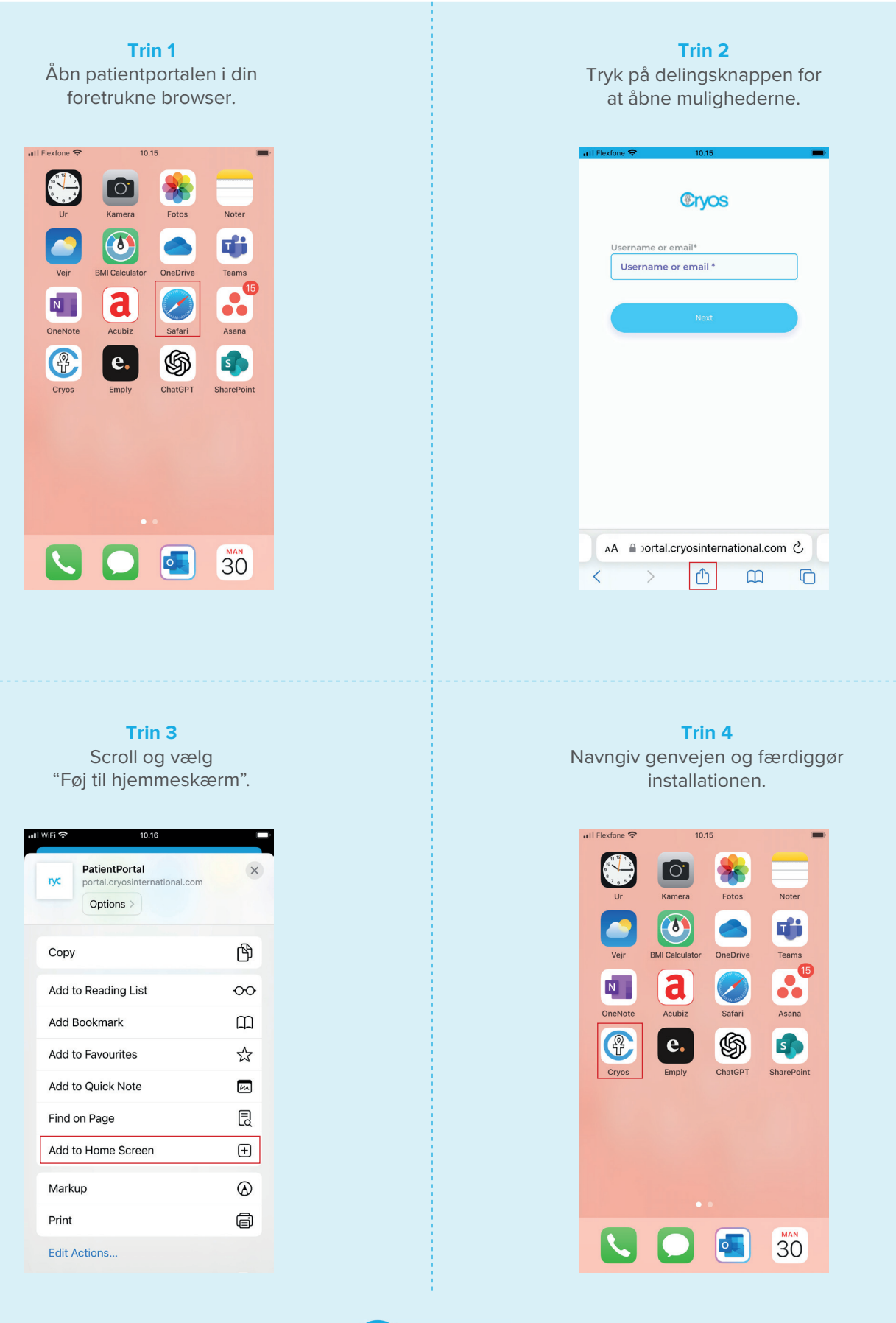

**Pryos** 

## Guide til installation af patientportalen på din telefon

## Installation på en Android telefon

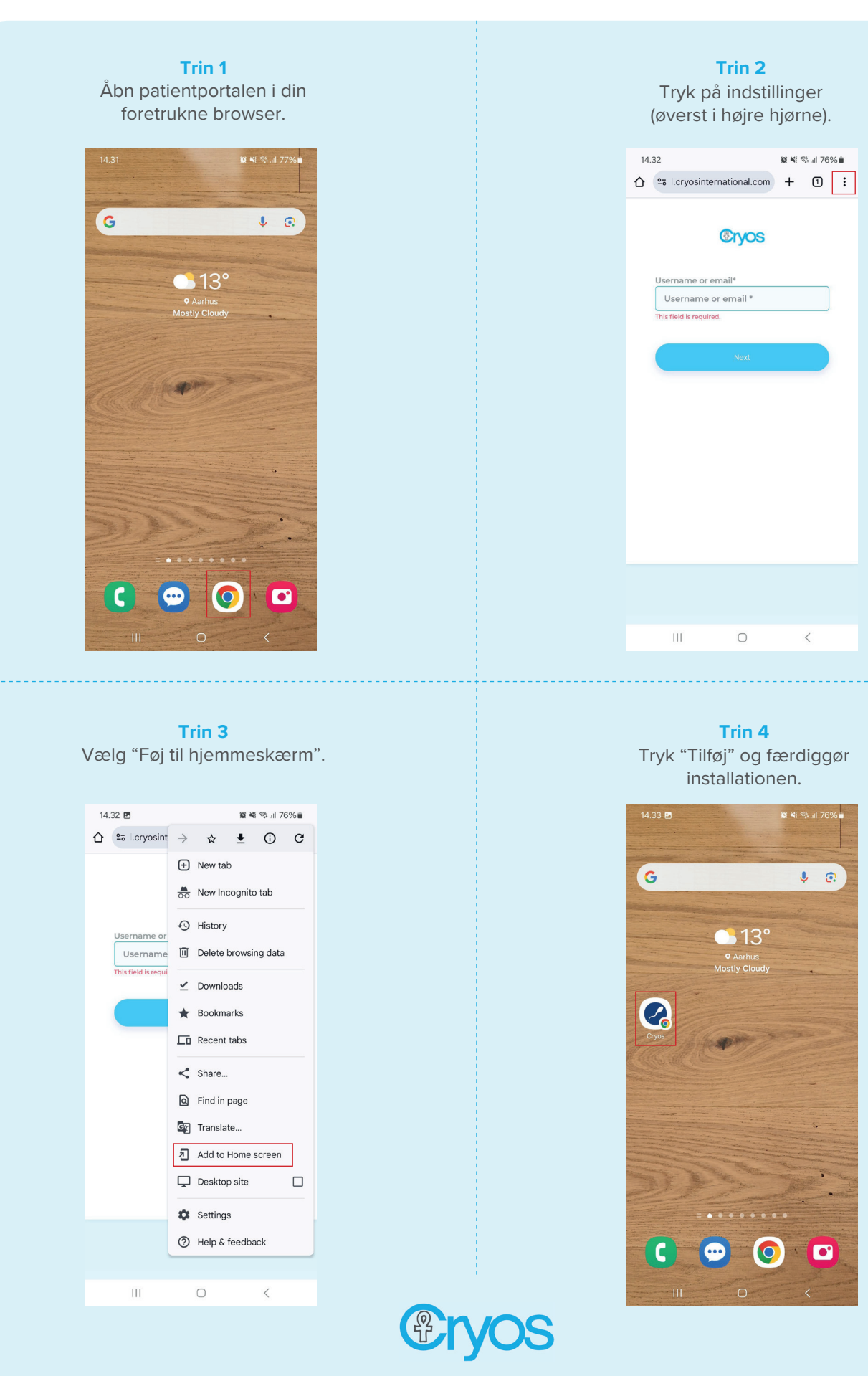